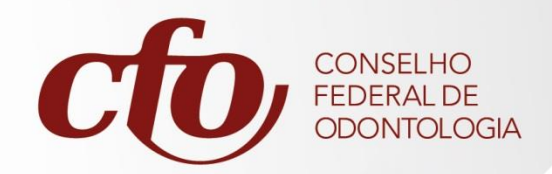

## Registro de Denúncias serviços online

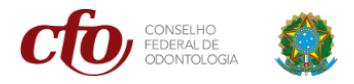

## Registro de denúncia

 Para registrar uma denúncia, é necessário acessar o Serviços Online e clicar sobre a opção de DENÚNCIAS que é exibida na parte de SERVIÇOS PÚBLICOS ou no canto superior direito da tela.

| ERVIÇOSONLINE                                                                                                    |                                                                                                    | Valdar Documentos Pré-Cadastro Consulta Pitalica Omninesia Consulta protecta                                   |
|----------------------------------------------------------------------------------------------------|----------------------------------------------------------------------------------------------------|----------------------------------------------------------------------------------------------------|
|                                                                                                    |                                                                                                    | ACESSO<br>ITRA UNA KINIKA, VIE O OFFICIEVI UTILIZADO NA INSCINEZO NO COMERCIO.<br>CADASTRAR                    |
|                                                                                                    | SERVIÇOS PÜBLICOS                                                                                                    |                                                                                                    |
| VALIDAR DOCUMENTOS<br>Vera disponível para verifica, a traves do codigo de autenticidade, os documentos<br>eminidos pelo conseño. | PÉ-CADASTRO<br>Defension de la stratistica de consertivo esportansionaria formados<br>no em farer de conclusido que espanar palos as acreacicios da profinsionais podem se<br>cadastrar presamente para agrizar o processo junto as conserbe regional. | CONSULTA PÚBLICA<br>Area de consulta pública dos dados de portesionais e empresais registrados no<br>conselho. |
| DENOICIAS                                                                                                    |                                                                                                    | SIMULAR VALORES                                                                                                |

2. Na primeira página, serão exibidas as instruções iniciais para que o denunciante realize o cadastro da denúncia. Clicar em PRÓXIMO, para prosseguir com a operação.

| E SERVIÇOSONLINE |                                                                                                    | Validar Documentos | Pré-Cadastro | Consulta Pública | Denáncias | Consulta protocolos<br>e processos |
|------------------|----------------------------------------------------------------------------------------------------|--------------------|--------------|------------------|-----------|------------------------------------|
|                  | 🔉 Registro de denúncia                                                                                                    |                    |              |                  |           |                                    |
|                  | INSTRUÇÕES INICIAIS                                                                                                    |                    |              |                  |           |                                    |
|                  | Senhor usuário, registre aqui sua denúncia.                                                                                                    |                    |              |                  |           |                                    |
|                  | Existem duas opções:                                                                                                    |                    |              |                  |           |                                    |
|                  | <ol> <li>Denúncias anônimas: Não é possível acompanhar sua tramitação. É imprescindivel informar os<br/>dados do local da infração para viabilizar a dilgência.</li> </ol>                                                                                  |                    |              |                  |           |                                    |
|                  | 2. Denúncias identificadas: Devem atender os requisitos do art. 10, §1º do Código de Processo Ético<br>Odontiólógico, que poderá ser consultado em: https://website.cfo.org.br/wp-<br>content/upioids/2/01/04/Codigo-de-Processo-Etico-Codincidgos:2004.pdf |                    |              |                  |           |                                    |
|                  | importante: Caso não consiga juntar algum tipo de midia ou outra prova que considere<br>indispensável, favor comparecer pessoalmente fazendo a conexão com o protocolo correspondente.                                                                      |                    |              |                  |           |                                    |
|                  | FRÓXIMO >                                                                                                    |                    |              |                  |           |                                    |
|                  |                                                                                                    |                    |              |                  |           |                                    |

3. Logo em seguida, se o denunciante não quiser identificar, ele deverá selecionar a opção DENÚNCIA ANÔNIMA e clicar em PRÓXIMO, para prosseguir com a denúncia.

|                                                                                                    | Validar Documentos | Pré-Cadastro | Consulta Publica | Dentincias | Consulta protocolos<br>e processos |
|----------------------------------------------------------------------------------------------------|--------------------|--------------|------------------|------------|------------------------------------|
| 🕓 Registro de denúncia                                                                                 |                    |              |                  |            |                                    |
| IDENTIFICAÇÃO<br>Para continuar, selectore abaxo o modo de deministração para o cadantro da deminicia. |                    |              |                  |            |                                    |
| DERUMERA<br>ANONIMA<br>DESTUFICADA                                                                     |                    |              |                  |            |                                    |
| Comitative Sources                                                                                     |                    |              |                  |            |                                    |
|                                                                                                    |                    |              |                  |            |                                    |

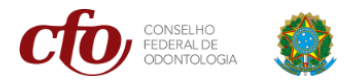

Entretanto, caso o denunciante queira se identificar, será necessário optar pela DENUNCIA IDENTIFICADA e preencher os dados de identificação.

| 🔚 SERVIÇOSONLINE |                                                                                     |  | Consulta protoco<br>e processos |
|------------------|-------------------------------------------------------------------------------------|--|---------------------------------|
|                  | 🕓 Registro de denúncia                                                              |  |                                 |
|                  | IDENTIFICAÇÃO                                                                       |  |                                 |
|                  | Para continuar, seecone abailo o modo de identificação para o cadastro da denuncia. |  |                                 |
|                  | DERIGINCIA DERIGINCIA<br>ANONIMA IDENTIFICADA                                       |  |                                 |
|                  | NOME CPF                                                                            |  |                                 |
|                  | E-MARL                                                                              |  |                                 |
|                  | ενοτεεςο                                                                            |  |                                 |
|                  |                                                                                     |  |                                 |
|                  | < ANTERIOR PRÓXIMO >                                                                |  |                                 |

4. Na tela seguinte, o denunciante deverá preencher as informações do local (físico/virtual) onde foi constatada a irregularidade. Na opção de pesquise o local, é possível consultar pela Razão Social, CNPJ ou número de inscrição (atualmente o sistema está exibindo somente cadastro de empresas registradas no conselho).

| SERVIÇOSONLINE |                                                                              | Validar Documentos | Pré-Cadastro | Consulta Pública | Denúncias | Consulta protocolos<br>e processos |
|----------------|------------------------------------------------------------------------------|--------------------|--------------|------------------|-----------|------------------------------------|
|                | 🕓 Registro de denúncia                                                       |                    |              |                  |           |                                    |
|                | INFORMAÇÕES DO LOCAL<br>Pequise o local onde for constatada a irregulandade. |                    |              |                  |           |                                    |
|                | Pesquise o local Adicionar manualmente                                       |                    |              |                  |           |                                    |
|                | NORE<br>SELECIONE                                                            |                    |              |                  |           |                                    |
|                | A&M CLINICAS<br>ODONTOLOGICAS LTDA<br>41.193.425/0001-41                     |                    |              |                  |           |                                    |
|                | A. R. CLINICA ODONTO LTDA<br>ME<br>07.175.002/0001-60                        |                    |              |                  |           |                                    |
|                | A.K. MASCARENHAS CLINICA<br>ODONTOLOGICA<br>05 978 241/0001-23               |                    |              |                  |           |                                    |

Caso o local da denúncia não esteja cadastrado no sistema, o denunciante poderá clicar na opção "Adicionar manualmente".

| E SERVIÇOSONLINE |                                                                                |  | Denúncias | Consulta protocolos<br>e processos |
|------------------|--------------------------------------------------------------------------------|--|-----------|------------------------------------|
|                  | 🔄 Registro de denúncia                                                         |  |           |                                    |
|                  | INFORMAÇÕES DO LOCAL<br>Pesquise o local onde foi constatada a irregularidade. |  |           |                                    |
|                  | sear         sear           sear         selectone                             |  |           |                                    |
|                  | CANTERIOR PRÓXIMO >                                                            |  |           |                                    |

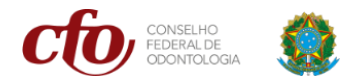

5. Em seguida, o denunciante poderá preencher os dados de endereço do local da denúncia e clicar em PRÓXIMO.

| 🔄 Registro de denú                                                | incia                 |  |  |  |
|-------------------------------------------------------------------|-----------------------|--|--|--|
|                                                                   |                       |  |  |  |
| INFORMAÇÕES DO LO<br>Pesquise o local onde foi constatada a irreg | CAL<br>ularidade.     |  |  |  |
| Pesquise o local                                                  | Adicionar manualmente |  |  |  |
| NOME<br>A&M CLÍNICAS ODONTOLÓGICAS LTDA                           | ×                     |  |  |  |
| LOGRADOURO                                                        | NÚMERO                |  |  |  |
| COMPLEMENTO                                                       | CIDADE                |  |  |  |
| UF CEP PONTO DE REFERÊ                                            | NCIA                  |  |  |  |
|                                                                   |                       |  |  |  |
| ANTERIOR PRÓXIMO 2                                                | > <b></b>             |  |  |  |

 No próximo passo, o denunciante poderá pesquisar pelo Nome, CPF ou Número de Inscrição do profissional que está sendo denunciado, e depois clicar em "ADICIONAR PROFISSIONAL".

|                                                                       |                                                                                                    | Tanuar Cocur                                                                                                    | nentos Pre-Cadastro                                                                                                    | Consulta Publica                                                                                                    | Denúncias                                                                                                    | e processos                                                                                                    |
|-----------------------------------------------------------------------|----------------------------------------------------------------------------------------------------|----------------------------------------------------------------------------------------------------|----------------------------------------------------------------------------------------------------|----------------------------------------------------------------------------------------------------|----------------------------------------------------------------------------------------------------|----------------------------------------------------------------------------------------------------|
| 📐 Regis                                                               | tro de denúncia                                                                                                    |                                                                                                    |                                                                                                    |                                                                                                    |                                                                                                    |                                                                                                    |
| INFORMAÇÕES<br>Pesquise o(s) profissional(is) que está(ão) relacionad | S DE PROFISSIONAIS<br>do(s) a sua denúncia. Caso não encontre adicione manualmente                                                                                                    | e                                                                                                    |                                                                                                    |                                                                                                    |                                                                                                    |                                                                                                    |
| Pesquisar o profissional                                              | Adicionar manualmente                                                                                                    |                                                                                                    |                                                                                                    |                                                                                                    |                                                                                                    |                                                                                                    |
| NOME<br>SELECIONE                                                     | ADICIONAR<br>PROFISSIONAL                                                                                                    | -                                                                                                    |                                                                                                    |                                                                                                    |                                                                                                    |                                                                                                    |
| ABDALTER CAMPOSTRINI JUNIOR                                           | CIRURGIÃO-DENTISTA / PRINCIPAL /4096                                                                                                    |                                                                                                    |                                                                                                    |                                                                                                    |                                                                                                    |                                                                                                    |
| ABEL EDGARDO MARTINEZ LOPEZ<br>ABEL JOAO SOUZA DE ALMEIDA             | CIRURGIÃO-DENTISTA / PRINCIPAL /2289<br>CIRURGIÃO-DENTISTA / PRINCIPAL /5446                                                                                                    |                                                                                                    |                                                                                                    |                                                                                                    |                                                                                                    |                                                                                                    |
| ABELARDO FERREIRA MACHADO                                             | CIRURGIÃO-DENTISTA / PRINCIPAL /3713                                                                                                    |                                                                                                    |                                                                                                    |                                                                                                    |                                                                                                    |                                                                                                    |
| ABILIO CESAR COSTALONGA                                               | /2199<br>CIRURGIÃO-DENTISTA / PRINCIPAL /09072                                                                                                    |                                                                                                    |                                                                                                    |                                                                                                    |                                                                                                    |                                                                                                    |
|                                                                       | Regis     Product of the control of the control of the contro | Registro de denúncia           Experiencia           Disperso           Disperso           Statución           Disperso           Statución           Disperso           Statución           Disperso           Statución           Disperso           Disperso | Registro de denúncia     Registro de denúncia     Supersonale estador relacionados e a sua denúncia. Caso não encorre adicione manualmente     Pequíase o profissional     Medicar manualmente     SELECONE:     CORURGÃO DENTISTA / PRINCIPAL / 4000     REL EDDARDO MANTINEZ LOPEZ     CORURGÃO DENTISTA / PRINCIPAL / 4000     RELE EDDARDO MANTINEZ LOPEZ     CORURGÃO DENTISTA / PRINCIPAL / 4000     RELE EDDARDO MANTINEZ LOPEZ     CORURGÃO DENTISTA / PRINCIPAL / 4000     RELE EDDARDO MANTINEZ LOPEZ     CORURGÃO DENTISTA / PRINCIPAL / 4000     RELE EDDARDO MANTINEZ LOPEZ     CORURGÃO DENTISTA / PRINCIPAL / 4000     RELE ADDARDO DERTISTA MANEDA     ADELANDO FERREMA MANEDA     CORURGÃO DENTISTA / PRINCIPAL / 400     ABLANDO FERREMA MANEDA     CORURGÃO DENTISTA / PRINCIPAL / 400     ABLANDO FERREMA MANEDAD     CORURGÃO DENTISTA / PRINCIPAL / 400     ABLANDO FERREMA MANELANDO     CORURGÃO DENTISTA / PRINCIPAL / 400     ABLANDO FERREMA MANELANDO     CORURGÃO DENTISTA / PRINCIPAL / 400     ABLANDO FERREMA MANELANDO     CORURGÃO DENTISTA / PRINCIPAL / 400     ABLANDO FERREMA MANELANDO     CORURGÃO DENTISTA / PRINCIPAL / 400     ABLANDO FERREMA MANELANDO     CORURGÃO DENTISTA / PRINCIPAL / 400     ABLANDO FERREMA MANELANDO     CORURGÃO DENTISTA / PRINCIPAL / 400     ABLANDO FERREMA MANELANDO     CORURGÃO DENTISTA / PRINCIPAL / 400     ABLANDO FERREMA MANELANDO     CORURGÃO DENTISTA / PRINCIPAL / 400     ABLANDO FERREMA MANELANDO     CORURGÃO DENTISTA / PRINCIPAL / 400     ADDE BUCAL / PRINCIPAL / 400     ADDE BUCAL / PRINCIPAL / 400 | Registro de denúncia         Expose de contractor         Desuse existe des professionales         Dome         SELCONE         Natural de autoria de contractor de la contractor de la contracontractor de la contractor de la contractor | Registro de denúncia         Experimentado e estadado e estadado e estadado e manualmente         Pequisar o profissional       Microar manualmente         Districtoria       Microar manualmente         Stacionac       ABELE ROARDO MARTINEZ LOPEZ         CIBURGIÃO DE BENERISTA / PRINCIPAL /2001       ABELE ROARDO MARTINEZ LOPEZ         Districtoria       CIBURGIÃO CENTISTA / PRINCIPAL /2001         ABELE ROARDO CHARTINEZ LOPEZ       CIBURGIÃO CENTISTA / PRINCIPAL /2001         ABELE ROARDO CHARTINEZ LOPEZ       CIBURGIÃO CENTISTA / PRINCIPAL /2001         ABELE ROARDO CHARTINEZ LOPEZ       CIBURGIÃO DENTISTA / PRINCIPAL /2001         ABELE ROARDO CHARTINEZ LOPEZ       CIBURGIÃO DENTISTA / PRINCIPAL /2001         ABELE ROARDO CHARTINEZ LOPEZ       CIBURGIÃO DENTISTA / PRINCIPAL /2001         ABELE ROARDO CHARTENA MANDE       CIBURGIÃO DENTISTA / PRINCIPAL /2001         ABELE ROARDO CENTESTA / PRINCIPAL /2001       ABELE ROARDO CENTESTA / PRINCIPAL /2001         ABELE ROARDO CENTESTA / PRINCIPAL /2002       ABELE ROARDO CENTESTA / PRINCIPAL /2001         ABELE ROARDO CENTESTA / PRINCIPAL /2002       ABELE ROARDO CENTESTA / PRINCIPAL /2002         ABELE ROARDO CENTESTA / PRINCIPAL /2002       ABELE ROARDO CENTESTA / PRINCIPAL /2002         ABELE ROARDO CENTESTA / PRINCIPAL /2002       ABELE ROARDO CENTESTA / PRINCIPAL /2002 <td>Registro de denúncia         Experison de denúncia         Dequise o(s) professional(s) que estalção) relacionados(a sua denúncia. Caso rato encontre adicione manualmente         Dequiser o profissional         Defensional (BURCOME)         Staticional         Defensional (BURCOME)         Adicionado de partistar / PRINCIPAL / 2001         Adicionado de partistar / PRINCIPAL / 2001         Adicionado de martinez LOPEZ         CIRURGIÃO DE RENTISTA / PRINCIPAL / 2001         Adicionado de martinez LOPEZ         CIRURGIÃO DE RENTISTA / PRINCIPAL / 2001         Adicionado de martinez LOPEZ         CIRURGIÃO DE RENTISTA / PRINCIPAL / 2001         Adicionado de martinez LOPEZ         CIRURGIÃO DE RENTISTA / PRINCIPAL / 2001         Adicionado de martinez LOPEZ         CIRURGIÃO DE RENTISTA / PRINCIPAL / 2001         Adicionado de martinez LOPEZ         CIRURGIÃO DE RENTISTA / PRINCIPAL / 2001         Adicionado de martinez LOPEZ         CIRURGIÃO DE RENTISTA / PRINCIPAL / 2001         Adicionado de martinez LOPEZ         CIRURGIÃO DE RENTISTA / PRINCIPAL / 2001</td> | Registro de denúncia         Experison de denúncia         Dequise o(s) professional(s) que estalção) relacionados(a sua denúncia. Caso rato encontre adicione manualmente         Dequiser o profissional         Defensional (BURCOME)         Staticional         Defensional (BURCOME)         Adicionado de partistar / PRINCIPAL / 2001         Adicionado de partistar / PRINCIPAL / 2001         Adicionado de martinez LOPEZ         CIRURGIÃO DE RENTISTA / PRINCIPAL / 2001         Adicionado de martinez LOPEZ         CIRURGIÃO DE RENTISTA / PRINCIPAL / 2001         Adicionado de martinez LOPEZ         CIRURGIÃO DE RENTISTA / PRINCIPAL / 2001         Adicionado de martinez LOPEZ         CIRURGIÃO DE RENTISTA / PRINCIPAL / 2001         Adicionado de martinez LOPEZ         CIRURGIÃO DE RENTISTA / PRINCIPAL / 2001         Adicionado de martinez LOPEZ         CIRURGIÃO DE RENTISTA / PRINCIPAL / 2001         Adicionado de martinez LOPEZ         CIRURGIÃO DE RENTISTA / PRINCIPAL / 2001         Adicionado de martinez LOPEZ         CIRURGIÃO DE RENTISTA / PRINCIPAL / 2001 |

Se não estiver exibindo nenhum resultado na pesquisa, provavelmente não existe cadastro no sistema. Sendo assim, será necessário clicar em "Adicionar manualmente" e preencher os campos com o nome e CPF (opcional) da pessoa que está sendo denunciada. Clique no botão "+", para terminar de adicionar.

| E SERVIÇOSONLINE |                                              |                                                             |                                                  |        | Validar Documentos | Pré-Cadastro | Consulta Pública | Denúncias | Consulta protocolos<br>e processos |
|------------------|----------------------------------------------|-------------------------------------------------------------|--------------------------------------------------|--------|--------------------|--------------|------------------|-----------|------------------------------------|
|                  | l.                                           | 📐 Registro de den                                           | úncia                                            |        |                    |              |                  |           |                                    |
|                  | INFO<br>Pesquise o(s) profissional(is) que e | RMAÇÕES DE PROFI<br>está(ão) relacionado(s) a sua denúncia. | SSIONAIS<br>Caso não encontre adicione manualmen | te     |                    |              |                  |           |                                    |
|                  | Adicionar profissional                       |                                                             | Pesquisar profissional                           | <br>]← |                    |              |                  |           |                                    |
|                  | Profissionais adicionad                      | os                                                          |                                                  |        |                    |              |                  |           |                                    |
|                  | Nome                                         | CPF                                                         |                                                  |        |                    |              |                  |           |                                    |
|                  | Nome                                         | CPF                                                         | >                                                |        |                    |              |                  |           |                                    |

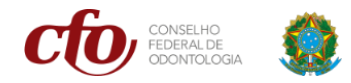

7. Após adicionar, basta checar os dados e clicar em PRÓXIMO.

| SERVIÇOSONLINE |                                                       |                                                                              |                           | Validar Documentos | Pré-Cadastro | Consulta Pública | Denúncias | Consulta protoco<br>e processos |
|----------------|-------------------------------------------------------|------------------------------------------------------------------------------|---------------------------|--------------------|--------------|------------------|-----------|---------------------------------|
|                | <u></u>                                               | Registro de denúncia                                                         |                           |                    |              |                  |           |                                 |
|                | INFORM.<br>Pesquise o(s) profissional(is) que está(ão | AÇÕES DE PROFISSIONAIS<br>) relacionado(s) a sua denúncia. Caso não encontre | adicione manualmente      |                    |              |                  |           |                                 |
|                | Pesquisar o profissional                              | Ad                                                                           | cionar manualmente        |                    |              |                  |           |                                 |
|                | NOME<br>SELECIONE                                     |                                                                              | ADICIONAR<br>PROFISSIONAL |                    |              |                  |           |                                 |
|                | Profissionais adicionados                             |                                                                              |                           |                    |              |                  |           |                                 |
|                | Nome                                                  | CPF                                                                          |                           |                    |              |                  |           |                                 |
|                | PESSOA TESTE                                          | 475 XXX XXX-00                                                               |                           |                    |              |                  |           |                                 |

8. No último passo, o denunciante poderá preencher um texto descrevendo a denúncia e anexar documentos complementares através do botão adicionar. Depois basta clicar em CONCLUIR para finalizar o Registro da Denúncia.

| Registro      DESCRIÇÃO D      Descreção      Costeria abare os contraido de sua      costeria abare os contraido de sua      costeria abare os contraido de sua | de denúncia<br>A DENÚNCIA<br>Interventes de la contractional<br>utilities a applies de selecado de docume | ento abaixo.                                                                                                    |                                                                                                    |                                                                                                    |                                                                                                    |                                                                                                    |                                                                                                    |
|----------------------------------------------------------------------------------------------------|----------------------------------------------------------------------------------------------------|----------------------------------------------------------------------------------------------------|----------------------------------------------------------------------------------------------------|----------------------------------------------------------------------------------------------------|----------------------------------------------------------------------------------------------------|----------------------------------------------------------------------------------------------------|----------------------------------------------------------------------------------------------------|
| DESCRIÇÃO D<br>Decreva abaio o controldo de sua<br>Caso tenha algum arquivo para anesar a denúncia,<br>Descrição                                                                                                    | A DENÚNCIA<br>manifestação. Seja claro e objetivo.<br>utilize a opção de uploads de docume                | ento abaixo.                                                                                                    |                                                                                                    |                                                                                                    |                                                                                                    |                                                                                                    |                                                                                                    |
| Descrição                                                                                                    |                                                                                                    |                                                                                                    |                                                                                                    |                                                                                                    |                                                                                                    |                                                                                                    |                                                                                                    |
| <u>8 I U</u>                                                                                                    |                                                                                                    |                                                                                                    |                                                                                                    |                                                                                                    |                                                                                                    |                                                                                                    |                                                                                                    |
|                                                                                                    |                                                                                                    |                                                                                                    |                                                                                                    |                                                                                                    |                                                                                                    |                                                                                                    |                                                                                                    |
|                                                                                                    |                                                                                                    |                                                                                                    |                                                                                                    |                                                                                                    |                                                                                                    |                                                                                                    |                                                                                                    |
|                                                                                                    |                                                                                                    |                                                                                                    |                                                                                                    |                                                                                                    |                                                                                                    |                                                                                                    |                                                                                                    |
|                                                                                                    |                                                                                                    |                                                                                                    |                                                                                                    |                                                                                                    |                                                                                                    |                                                                                                    |                                                                                                    |
|                                                                                                    |                                                                                                    |                                                                                                    |                                                                                                    |                                                                                                    |                                                                                                    |                                                                                                    |                                                                                                    |
|                                                                                                    |                                                                                                    |                                                                                                    |                                                                                                    |                                                                                                    |                                                                                                    |                                                                                                    |                                                                                                    |
|                                                                                                    |                                                                                                    | 4                                                                                                    |                                                                                                    |                                                                                                    |                                                                                                    |                                                                                                    |                                                                                                    |
| Upload de documentos                                                                                                    | CLICK PARA ANEXAR SEU DOC                                                                                 | UMENTO                                                                                                    |                                                                                                    |                                                                                                    |                                                                                                    |                                                                                                    |                                                                                                    |
| O tamanho máximo de cada arquivo é de 4MB. Es      Documentos Diversos                                                                                                    | xtensões permitidas: (.gif, .jpeg, .jpg, .png, .doc                                                       | cx,.pdf).                                                                                                    |                                                                                                    |                                                                                                    |                                                                                                    |                                                                                                    |                                                                                                    |
| 0                                                                                                    |                                                                                                    | DICIONAR                                                                                                    |                                                                                                    |                                                                                                    |                                                                                                    |                                                                                                    |                                                                                                    |
|                                                                                                    |                                                                                                    |                                                                                                    |                                                                                                    |                                                                                                    |                                                                                                    |                                                                                                    |                                                                                                    |
| < ANTERIOR                                                                                                    |                                                                                                    |                                                                                                    |                                                                                                    |                                                                                                    |                                                                                                    |                                                                                                    |                                                                                                    |
|                                                                                                    | Upiload de documentos<br>O tameño nácim de cala argoire de 488. E<br>Documentos Diversos<br>KANTERIOR     | Upload de documentos<br>O tameño márim de tada arquire é de 805. Ederades promitides (gel, gerg, gerg, de<br>Documentos Diversos<br>CITO: Arazavos ()<br>,<br>CONCLUR | Upload de documentos<br>• O tamento máxima de tada arguno é de 486. Exensales permitides: (pf. jarg. jarg. abos, pdf)<br>• O tamento Interiors<br>• Documentos Diversos<br>• CONCLUIR<br>• CONCLUIR | Upload de documentos<br>© Damacha máxima de tada arquito e de MBE. Exemsiles permitidas: (gr. par, gr. gr. gr. docu, pdf.<br>© Documentos Diversos<br>© CONCLUIR<br>C ANTERIOR | Upload de documentos<br>© Damento máxima de tada arquito é de 446. Exensides permitides: (pf. jarg. jag. prg. docs, pdf)<br>© Documentos Diversos<br>CTITA ANGAUNOS 0<br>ASCOURT<br>CANTERIOR<br>CONCLUIR | Upload de documentos<br>CUCK PARA ANEXAR SEU DOCUMENTO<br>O tamento máxima de cada arquiro e de ABE. Edmander parmitidar: (af. garg. garg. doc., pdf)<br>Commentos Diversos<br>CITO: MOQANOS 0<br>CONCLUR<br>CONCLUR | Upload de documentos<br>• Damado máxim de tada regalos de 648. Exercises permitides (gil, jare, jag, jarg. decs, pdf)<br>• Dacumentos Diversos<br>• CILICK PARAA ANEXAR SEU DOCUMENTO<br>• Dacumentos Diversos<br>• CILICK PARAA ANEXAR SEU DOCUMENTO<br>• CONCLURA |